QUICK START GUIDE

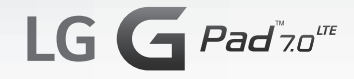

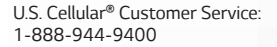

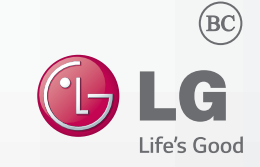

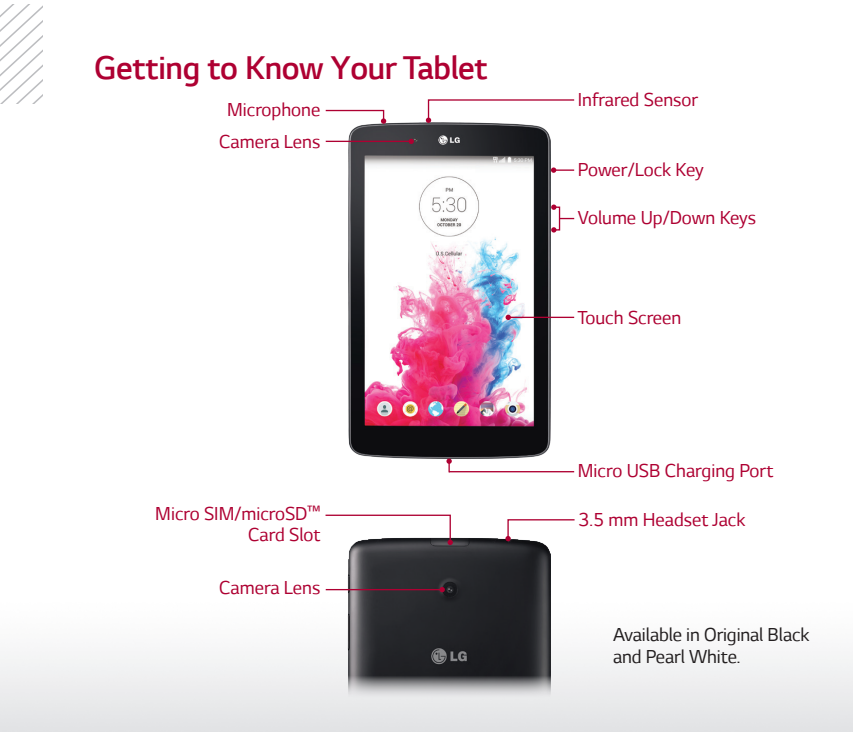

## Customization

Personalize your tablet to suit your needs.

## Add Apps or Widgets

- 1. Press and hold an empty part of the screen.
- 2. Tap Apps or Widgets.
- 3. Tap the item you'd like to add.

## **Change Wallpaper**

- 1. Press and hold an empty part of the screen.
- 2. Tap Wallpapers.
- 3. Choose from **Gallery**, **Live wallpapers**, **Multi-photo**, or **Photos**. You can also swipe left to access preloaded wallpapers.
- 4. Tap a wallpaper to select it.

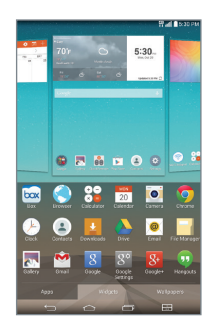

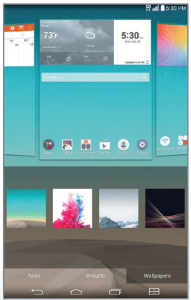

# LG Smart Keyboard

The LG G Pad  $^{\rm TM}$  7.0 LTE features a customizable keyboard for personalized use.

### **Customize Keyboard**

- 1. From the home screen, tap (2) > Language & input.
- 2. Tap 🔹 next to LG Keyboard.
- 3. Tap Keyboard height and layout.
- From here, you can change the bottom row keys, adjust the keyboard height and theme, or split the keyboard.

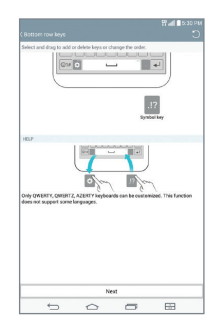

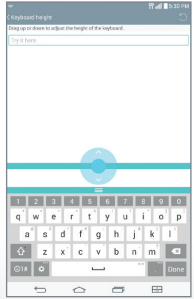

# QPair™

Link your Android  $^{\rm TM}$  4.1 or higher smartphone and your tablet to get notifications and text messages on your tablet.

## Use QPair

- Download the QPair app (non-carrierspecific app) onto your smartphone via Google Play<sup>™</sup>. Once downloaded, access the QPair app on both devices.
- 2. Tap **Get started** > **OK** > **Start** on both devices.
- 3. Tap **Pair** on both devices.
  - Tap ) next to a feature to enable/disable it.
  - Tap (1) to locate your phone even when it is on silent mode.

| QPair Introduction                                                                                                    |  |  |  |  |  |
|----------------------------------------------------------------------------------------------------|--|--|--|--|--|
| Pair phone and tablet via QPair.                                                                                                |  |  |  |  |  |
| Call, message and social network notifications from your phone will<br>appear on the tablet.                                    |  |  |  |  |  |
|                                                                                                    |  |  |  |  |  |
| Use your tablet to make your phone ring to help you find it (or vice versa). The phone or tablet will ring even in silent mode. |  |  |  |  |  |
|                                                                                                    |  |  |  |  |  |
| Some features may be limited depending on carrier's policy or<br>compatibility of your phone model.                             |  |  |  |  |  |
| Get started                                                                                                    |  |  |  |  |  |
|                                                                                                    |  |  |  |  |  |

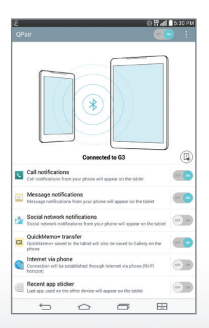

# Email

Check and send email on the go.

## Set Up Email

- 1. From the home screen, tap .
- 2. Tap Microsoft Exchange\* or Other.
- 3. Enter your email address and password, and then tap **Next**.
- 4. Follow the on-screen instructions to continue setup. Tap **Done**.

| Evail address      |      |     |      |      |
|--------------------|------|-----|------|------|
| lgvtrain@gmail.com |      |     |      |      |
| Passward           |      |     |      |      |
|                    |      |     |      |      |
| Show pessword      |      |     |      |      |
| Manuel setup       |      |     | Next | _    |
| 1 2 3 4            | 1 5  | 6 7 | 8 9  | 1.1  |
| q w e i            | r't` | y u | i o  | р    |
| a s d              | f    | h   | j k  | Ľ    |
| 쇼 z x              | c 1  | b   | n'm' | •    |
| ©1# ¢              | -    | -   |      | Done |
|                    | -    |     |      |      |

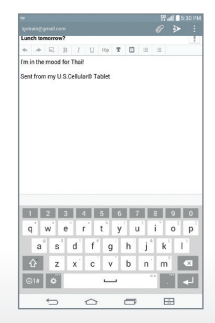

\*Contact your IT administrator to help set up your corporate Microsoft<sup>®</sup> Exchange account.

## Camera

Capture every moment with the 5 MP camera and take selfies using Gesture Shutter.

### Take a Photo

- 1. From the home screen, tap 💽.
- 2. If you cannot see the controls, tap **I**.
- 3. Tap 💽 > W4M > 5M.
- 4. Tap 🗱 to close the menu.
- 5. Tap 💿 to take a photo.

#### **Use Gesture Shutter**

- 1. From the camera viewfinder, tap 🐼.
- 2. Hold up your hand in front of the viewfinder, fingers outstretched, then make a fist.
- 3. The camera will count down from three and automatically take a picture.

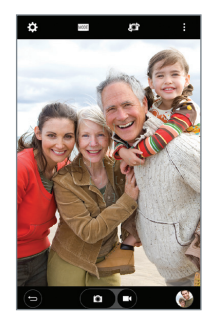

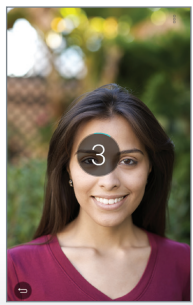

# Video

Record videos in full HD with the G Pad 7.0 LTE.

### **Record a Video**

- 1. From the home screen, tap 💽.
- 2. If you cannot see the controls, tap **I**.
- 3. Tap 🔀 > W4M > FHD.
- 4. Tap 🗱 to close the menu.
- 5. Tap 💿 to begin recording.
- 6. Tap to stop recording.

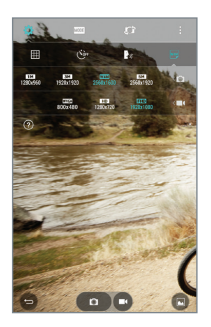

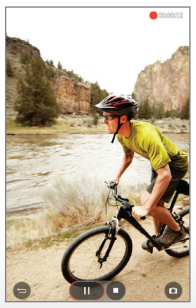

# Knock Code<sup>™</sup>

Get direct access to the home screen while keeping your phone secure.

## Set Up Knock Code

- 1. From the home screen, tap ③ > Display > Lock screen > Select screen lock > Knock Code > Next.
- 2. Enter a pattern of 3-8 taps and tap Continue.
- 3. Enter the pattern again and tap Confirm > Next.
- 4. Enter a backup PIN and tap **Continue**.
- 5. Enter the PIN again and tap **OK**.

### Use Knock Code

- When the screen is dark, enter your Knock Code anywhere on the screen (portrait orientation).
- On the lock screen, you must tap your Knock Code in the indicated area.

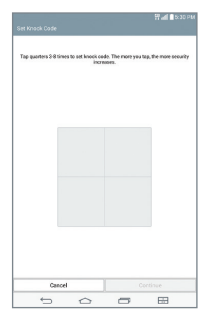

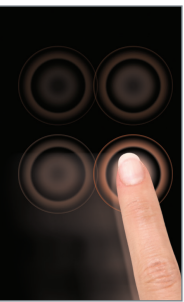

## Browsing

Browse the web with ease with the G Pad 7.0 LTE.

#### **Browse the Web**

- 1. From the home screen, tap 🌏.
- 2. Tap the address bar to enter a search term or URL, and then tap **Go**.
  - To open a new tab, tap +.
  - To access your bookmarks, tap 🖪.
  - To add a bookmark, tap 🛿 > 🔜.

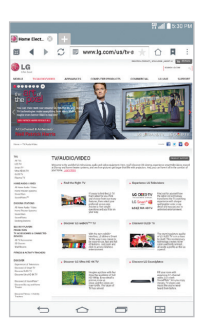

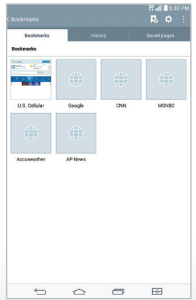

## **Dual Window**

Use two apps simultaneously on a split screen.

### **Use Dual Window**

- 1. From the home screen, tap 📰.
- 2. Tap or drag an app to the top half of the screen.
- 3. Tap or drag a second app to the bottom half the screen. You can now interact with both apps at the same time.

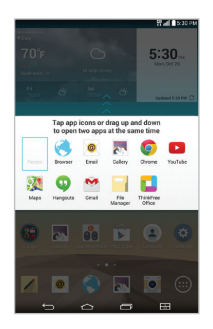

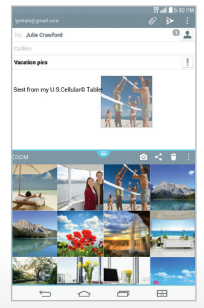

## **Multi-User Function**

Share your device with different users while being assured that your content is safe.

#### Set Up New User

- 1. From the home screen, tap (2) > Users > Add user.
- Choose whether you want the new user to have their own apps and content (User) or to restrict their access to apps and content of your choosing (Restricted profile).
- 3. Follow on-screen instructions to finish setup.

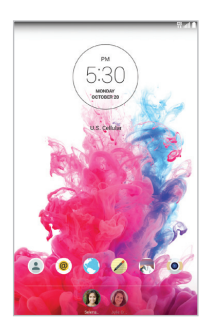

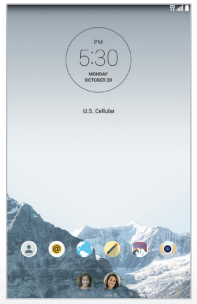

# **QSlide Function**

Overlay up to two windows on the primary screen for seamless multitasking.

### **Use QSlide Function**

- 1. From any screen, swipe down on the Notifications bar.
- 2. Swipe left on the Quick Settings and tap **QSlide**.
- 3. Tap a QSlide app.
- 4. The app will appear as a resizable, moveable window on the screen. Drag the corner to resize the window and drag the top bar to move it. Use the slider to adjust the transparency of the window. Making an app more transparent allows you to control the items underneath it.

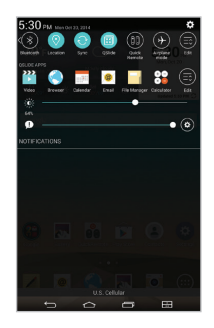

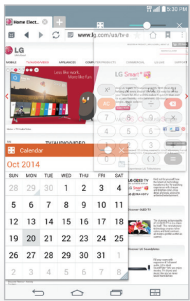

# QuickMemo®+

Write or draw on any screen and schedule memos to appear based on calendar or location inputs.

### Create a Memo

- 1. From the home screen, tap 💋.
- 2. Tap 🚮 to begin a new memo.
  - Tap > Insert to insert a picture, video, and more to your memo.
  - Tap 🛐 to enter text on your memo.
  - Tap 
     to write on your memo. Tap the icon again to change the pen type, color, thickness, or transparency.
  - Tap 🔯 to erase or tap 📉 to undo the previous action.
- 3. Tap 🔚 to save your memo.
- 4. To add a time or location reminder to a memo, tap a memo and then tap **Add reminder**.

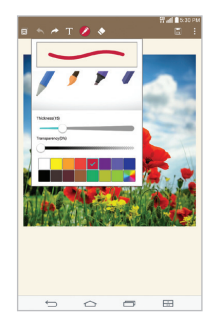

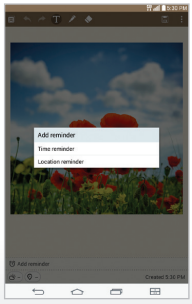

# QuickRemote<sup>™</sup>

Turn your tablet into a universal remote for controlling your TV and cable set-top box.

## Set Up QuickRemote

- 1. From the home screen, tap 🔐.
- 2. Select a room from the menu at the top left of the screen and then tap .
- 3. Select a device type and a manufacturer.
- 4. Follow on-screen instructions to complete setup.

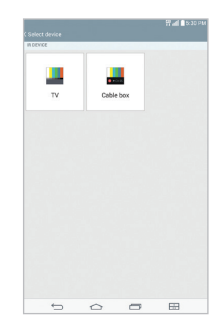

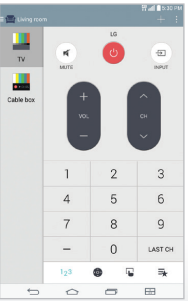

## Bluetooth® and Wi-Fi®

Go hands-free with *Bluetooth* wireless technology and easily connect to available Wi-Fi networks.

#### Use Bluetooth

- 1. From the home screen, tap (3) > **Bluetooth**.
- 2. Tap at to turn on *Bluetooth*.
- 3. The G Pad 7.0 LTE will automatically search for devices. Tap a device to pair. See the *Bluetooth* device's user manual for more information on pairing.

### **Connect to Wi-Fi**

- 1. From the home screen, tap 😳 > Wi-Fi.
- 2. Tap 💷 to turn on Wi-Fi.
- Tap a network name. Enter a password if required and then tap Connect.

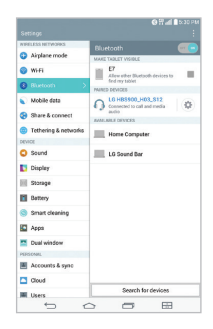

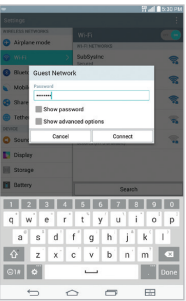

## SmartShare Beam

Use SmartShare Beam to wirelessly send and receive multimedia content from compatible LG devices.

#### Use SmartShare Beam

- 1. Make sure SmartShare beam is enabled on the recipient device.
- Access the file you wish to share on your G Pad 7.0 LTE and then select SmartShare Beam from the sharing options for that file type.
- Tap the name of the device you wish to share to. If no devices are present, tap + and select a device. The transfer will begin when the recipient device accepts the transfer request.

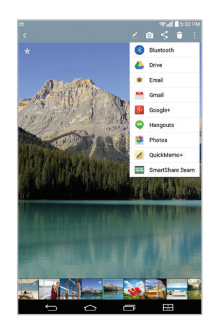

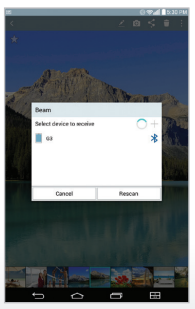

All materials in this QSG including, without limitation, the design, the text, and any marks are the property of LG Electronics USA, Inc. Copyright © 2014 LG Electronics USA, Inc. ALL RIGHTS RESERVED. G Pad is a trademark of LG Electronics, Inc. LG, LG Life's Good and the LG logo are registered trademarks of LG Corp. Google and Android are trademarks of Google Inc. Wi-Fi is a registered trademark of the Wi-Fi Alliance. The *Bluetooth®* word mark and logos are registered trademarks owned by *Bluetooth* SIG, Inc. and any use of such marks by LG Electronics USA, Inc. is under license. Other trademarks rade names are those of their respective owners. Unless otherwise specified herein, all accessories referenced herein are sold separately. All features, functionality, and other product specifications are subject to change.

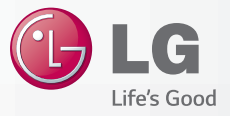

www.lg.com/us/GPad7-USCC P/N. MBM64736101 (1.0)

Printed in China